# Web of Knowledge - Journal Citaton Reports (JCR) - manuál

Journal Citation Reports, součást kolekce databází v rámci ISI Web of Knowledge (WoK), je unikátní databáze, jež představuje **roční metrickou kumulaci citačních údajů obsažených v databázi Web of Science.** Tento doplněk databáze Web of Science je zdrojem pro získávání metrických ukazatelů jako **Impact factor**, **Immediacy Index** - Index bezprostřední odezvy, **Cited Half-life** - citačního poločasu i řady dalších informací - seznamu časopisů, které daný titul citují a dalšího seznamu periodik, které jsou daným titulem citovány, dále údajů o vydavatelích, celkovém počtu článků v daném roce, ISSN čísla jednotlivých titulů, atd..

Přístup: http://apps.isiknowledge.com

Na hlavní stránce máte možnost nastavit si vlastní uživatelské rozhraní (vyhledávací prostředí), pokud na horní liště kliknete na odkaz <u>Sign In</u> a po načtení další stránky na Register.

| to mobile site                                                                                                    |                                                                                                    |                                                                                                    |                                                                                                    | Sign In Marke                                                                                        | ed List (0) My                                                         | EndNote             | e Web My R      | esearcher |
|----------------------------------------------------------------------------------------------------|----------------------------------------------------------------------------------------------------|----------------------------------------------------------------------------------------------------|----------------------------------------------------------------------------------------------------|----------------------------------------------------------------------------------------------------|------------------------------------------------------------------------|---------------------|-----------------|-----------|
| eb of Science                                                                                                    | Additional Resource                                                                                                    | es                                                                                                    |                                                                                                    |                                                                                                    |                                                                        |                     |                 |           |
| Search Author Finder                                                                                                    | Cited Reference Search                                                                                                    | Structure Search                                                                                                    | Advanced Search                                                                                                    | Search History                                                                                       |                                                                        |                     |                 |           |
| Web of Science                                                                                                    | e <sup>sm</sup>                                                                                                    |                                                                                                    |                                                                                                    |                                                                                                    |                                                                        |                     |                 |           |
| Search                                                                                                    |                                                                                                    |                                                                                                    |                                                                                                    |                                                                                                    |                                                                        |                     |                 |           |
| Example                                                                                                    | e: oil soill* mediterranean                                                                                                    |                                                                                                    |                                                                                                    |                                                                                                    |                                                                        | in                  | Торіс           | -         |
|                                                                                                    | e. on spin meaterranean                                                                                                    |                                                                                                    |                                                                                                    |                                                                                                    |                                                                        | in                  | Author          | •         |
| Example<br>Need he                                                                                                    | e: O'Brian C* OR OBrian C<br>elp finding papers by an au                                                                                                    | )*<br>ithor? Use Author F                                                                                                    | inder.                                                                                                    |                                                                                                    |                                                                        |                     |                 |           |
| AND 💌                                                                                                    |                                                                                                    |                                                                                                    |                                                                                                    |                                                                                                    |                                                                        | in                  | Publication N   | ame 💌     |
|                                                                                                    |                                                                                                    |                                                                                                    |                                                                                                    |                                                                                                    |                                                                        |                     |                 |           |
| Add Ano                                                                                                    | arch Clear Se                                                                                                    | earches must be in E                                                                                                    | nglish                                                                                                    |                                                                                                    |                                                                        |                     |                 |           |
| Add Ano<br>Sea<br>ign In<br>< Back to previous page                                                                                                  | ther Field >><br>arch Clear Se                                                                                                    | earches must be in E                                                                                                    | inglish                                                                                                    |                                                                                                    |                                                                        |                     |                 |           |
| Add Ano<br>Sea<br>ign In<br>< Back to previous page                                                                                                  | ither Field >><br>arch Clear Se<br>e                                                                                                    | earches must be in E                                                                                                    | inglish                                                                                                    | a fasturae, you mus                                                                                  | ist sign in or reg                                                     | ictor               |                 |           |
| Add Ano<br>Sea<br>ign In<br>< Back to previous page<br>Customize Your Expe<br>• Save Searches                                                        | ither Field >><br>arch Clear Sa<br>e<br>rience In d                                                                                                    | earches must be in E<br>order to access man                                                                                                    | inglish<br>Iy Web of Knowledg                                                                                                    | e features, you mu                                                                                   | ist sign in or reg                                                     | ister.              |                 |           |
| Add Ano<br>Sea<br>ign In<br>< Back to previous page<br>Customize Your Expe<br>• Save Searches<br>• Access EndNote •                                  | ither Field>><br>arch Clear Se<br>rience In o<br>Web<br>re? As :                                                                                                    | earches must be in E<br>order to access man<br>a registered user, yo                                                                                        | nglish<br>Iy Web of Knowledg<br>Du can take advanta                                                                                | e features, you mu<br>ge of these conver                                                             | ist sign in or reg<br>nient features:                                  | ister.              |                 |           |
| Add Ano<br>Sea<br>ign In<br>< Back to previous page<br>Customize Your Expe<br>• Save Searches<br>• Access EndNote 1<br>• Register<br>E-mail Address: | ither Field >><br>arch Clear Se<br>rience In o<br>Web<br>re? As a                                                                                                    | earches must be in E<br>order to access man<br>a registered user, yo<br>Select a starting<br>Save searches t<br>Access EndNote<br>Automatically sic         | nglish<br>ny Web of Knowledg<br>ou can take advanta<br>application, which v<br>o the Web of Knowle<br>Web.<br>ni in everv time vou | e features, you mu<br>ge of these conver<br>vill enable you to s<br>edge server.<br>access Web of Kn | ist sign in or reg<br>nient features:<br>tart your sessio<br>owledge.  | ister.<br>n in a sp | ecific database | or produ- |
| Add Ano<br>Sea<br>ign In<br>< Back to previous page<br>• Save Searches<br>• Access EndNote •<br>• Register<br>E-mail Address:                        | ther Field >> arch Clear Sa arch Clear Sa arch Clear Sa arch Sa arch S | earches must be in E<br>order to access man<br>a registered user, yo<br>Select a starting<br>Save searches t<br>Access EndNote<br>Automatically sig         | inglish<br>ny Web of Knowledg<br>ou can take advanta<br>application, which v<br>o the Web of Knowle<br>Web.<br>n in every time you | e features, you mu<br>ge of these conver<br>vill enable you to s<br>adge server.<br>access Web of Kn | ist sign in or reg<br>nient features:<br>tart your session<br>owledge. | ister.<br>n in a sp | ecific database | or produ  |
| Add Ano<br>Sea<br>ign In<br>< Back to previous page<br>• Save Searches<br>• Access EndNote 1<br>• Context Enow more<br>• Register<br>E-mail Address: | ther Field >> arch Clear Se s rience In o Web re? As : ) Sign In                                                                                                    | earches must be in E<br>order to access man<br>a registered user, yv<br>• Select a starting<br>• Save searches t<br>• Access EndNote<br>• Automatically sig | nglish<br>ny Web of Knowledg<br>ou can take advanta<br>application, which v<br>o the Web of Knowle<br>Web.<br>n in every time you  | e features, you mu<br>ge of these conver<br>vill enable you to s<br>sdge server.<br>access Web of Kn | ist sign in or reg<br>nient features:<br>tart your sessio<br>owledge.  | ister.<br>n in a sp | ecific database | or produ  |

### **Journal Citation Reports**

Na hlavní webové stránce Web of Knowledge kliknete na záložku <u>Additional Resources</u> a poté na odkaz Journal Citation Reports.

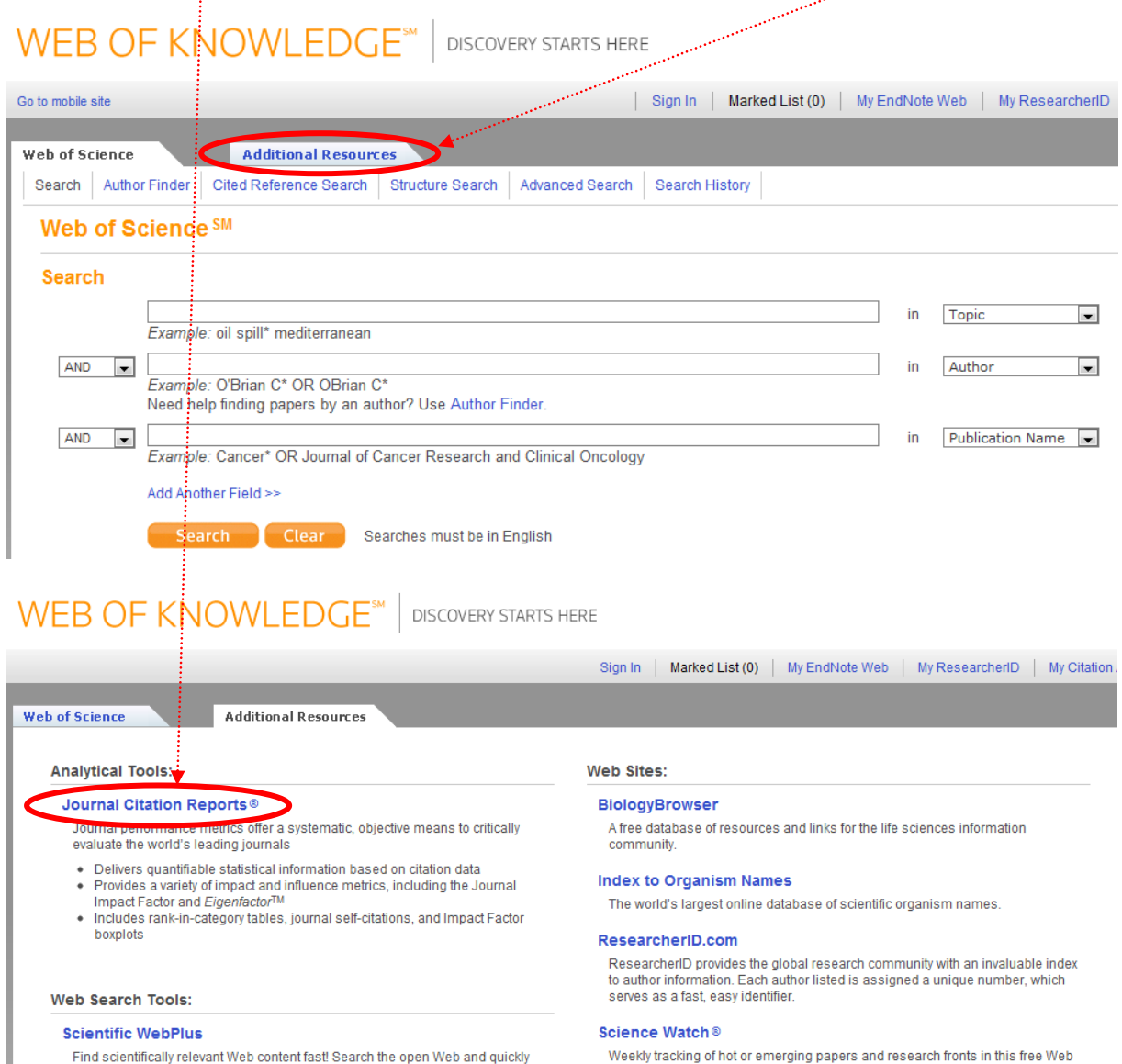

Find scientifically relevant Web content fast! Search the open Web and quickly see the most relevant content for the topics you care about, with *Scientific WebPlus*.

#### resource for science metrics and analysis. Includes interviews, first-person essays, podcasts, and profiles from scientists, journals, institutions, and nations, selected using Essential Science Indicators<sup>SM</sup> from Thomson Reuters.

#### **Thomson Reuters**

Find out more about information-based solutions available to the academic, business, and R&D communities.

## Jak vyhledávat v databázi Journal Citation Reports

V levé části obrzaovaky v oddíle Select a JCR edition and year vyberte vhodný typ databáze podle toho, zda chcete hledat v oblasti přírodních nebo společenských věd a zvolte příslušný rok.

### Journal Citation Reports®

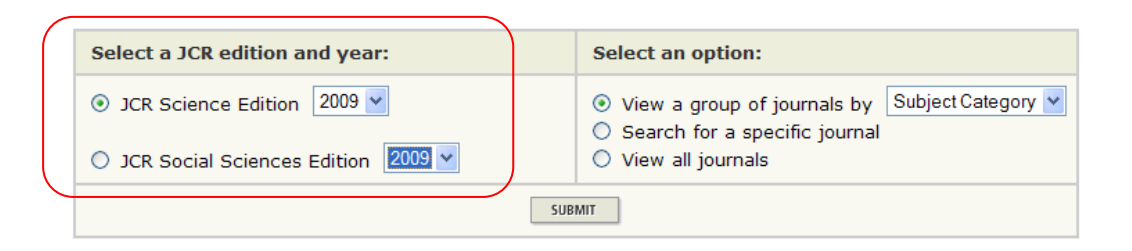

<u>Infor</u>

V oddíle Select an option zvolíte další kritéria vyhledávání. Můžete vyhledávat časopisy podle věcné kategorie (Subject category), vydavatele (Publisher) nebo země původu (Country/Territory).

| Select a JCR edition and year:                                                           | Select an option:                                                                                                 |                                                                        |  |  |  |  |  |  |
|------------------------------------------------------------------------------------------|----------------------------------------------------------------------------------------------------|------------------------------------------------------------------------|--|--|--|--|--|--|
| <ul> <li>JCR Science Edition 2009 </li> <li>JCR Social Sciences Edition 2009 </li> </ul> | <ul> <li>View a group of journals by</li> <li>Search for a specific journal</li> <li>View all journals</li> </ul> | Subject Category<br>Subject Category<br>Publisher<br>Country/Territory |  |  |  |  |  |  |
| SUB                                                                                      | MIT                                                                                                    |                                                                        |  |  |  |  |  |  |

Dále je možná volba přímého zadání názvu <u>konkrétního časopisu</u> (Search for a specific Journal) nebo zobrazení <u>kompletního seznamu všech časopisů</u> (View all journals)

Po vyplnění formuláře, kliknete na Submit.

Pokud jste zvolili vyhledávání dle věcné kategorie, vydavatele, země původu nebo názvu časopisu, objeví se Vám další tabulka, ve které upřesníte požadavky a znovu kliknete na Submit. (příp. Search, pokud jste zvolili název časopisu). Pro výběr více položek použijte klávesu CTRL.

| 1) Select one or more<br>categories from the list.<br>(How to select more than one) | GENETICS & HEREDITY<br>GEOCHEMISTRY & GEOPHYSICS<br>GEOGRAPHY, PHYSICAL<br>GEOLOGY<br>GEOSCIENCES, MULTIDISCIPLINARY<br>GERIATRICS & GERONTOLOGY<br>HEALTH CARE SCIENCES & SERVICES<br>HEMATOLOGY<br>HISTORY & PHILOSOPHY OF SCIENCE | ×<br>E |   |
|-------------------------------------------------------------------------------------|----------------------------------------------------------------------------------------------------|--------|---|
| <ol> <li>Select to view Journal data<br/>or aggregate Category data.</li> </ol>     | <ul> <li>View Journal Data - sort by: Journal Title</li> <li>View Category Data - sort by: Category Title</li> </ul>                                                                                                    |        | • |
|                                                                                     | SUBMIT                                                                                                    |        |   |

## Zobrazení výsledků

Řazení záznamů v tabulce lze měnit podle potřeby v rámci menu <u>Sorted by</u>, po volbě vhodného řazení kliknete na <u>SORT AGAIN</u>.

| WELCON                  | IE 🥐 HE          | ELP                           |                                                                       |                                                  |                         |                                  |                            |                                  |               | stova              | ni ve vvsie           | 2009 JCR Science            |
|-------------------------|------------------|-------------------------------|-----------------------------------------------------------------------|--------------------------------------------------|-------------------------|----------------------------------|----------------------------|----------------------------------|---------------|--------------------|-----------------------|-----------------------------|
| Jou<br>urnals<br>rted b | from: 5<br>y:    | Sumn<br>ubject c<br>Journal T | nary List<br>ategories GEOLOGY AVENT AGAIN                            | IY SUMMARY LIST                                  |                         |                                  |                            |                                  |               |                    |                       | <u>Journal Title</u>        |
| urnals<br>ARK ALL       | 1 - 20<br>UPDATE | (of 49)<br>MARKED LIS         | 1                                                                     | Ra                                               | nking is base           | d on your                        | 2   3 ] )<br>journal ai    | nd sort selecti                  | ons.          |                    |                       | Pag                         |
|                         |                  |                               |                                                                       |                                                  |                         |                                  | JCR I                      | Data (j)                         |               |                    | Eigenfact             | tor™ Metrics j)             |
|                         | Mark             | Rank                          | Abbreviated Journal Title<br>(linked to journal information)          | ISSN                                             | Total Cites             | Impact<br>Factor                 | 5-Year<br>Impact<br>Factor | Immediacy<br>Index               | Articles      | Cited<br>Half-life | Eigenfactor™<br>Score | Article Influence™<br>Score |
|                         |                  | 1                             | ACTA GEOGR SLOV                                                       | 1581-6613                                        | 38                      | 0.714                            | 0.689                      | 0.267                            | 15            |                    | 0.00005               | 0.052                       |
|                         |                  | 2                             | ACTA GEOL POL                                                         | 0001-5709                                        | 478                     | 0.540                            | 1.007                      | 0.154                            | 26            | >10.0              | 0.00073               | 0.247                       |
|                         |                  | 3                             | ANDEAN GEOL                                                           | 0718-7092                                        | 9                       |                                  |                            | 0.500                            | 18            |                    | 0.00000               |                             |
|                         | 1                | 1                             |                                                                       |                                                  |                         |                                  |                            | 4.000                            | 22            | E 2                | 0 00029               |                             |
|                         |                  | 4                             | ANN SOC GEOL POL                                                      | 0208-9068                                        | 331                     | 0.619                            |                            | 4.062                            | 32            | 5.5                | 0.00020               |                             |
|                         |                  | 4<br>5                        | ANN SOC GEOL POL<br>B SOC GEOL ITAL                                   | 0208-9068<br>0037-8763                           | 331<br>941              | 0.619                            | 0.646                      | 4.062                            | 16            | >10.0              | 0.00028               | 0.215                       |
|                         |                  | 4<br>5<br>6                   | ANN SOC GEOL POL<br>B SOC GEOL ITAL<br>BALTICA                        | 0208-9068<br>0037-8763<br>0067-3064              | 331<br>941<br>95        | 0.619<br>0.663<br>0.529          | 0.646                      | 0.062<br>0.077                   | 16<br>13      | >10.0              | 0.00100               | 0.215                       |
|                         |                  | 4<br>5<br>6<br>7              | ANN SOC GEOL POL<br>B SOC GEOL ITAL<br>BALTICA<br>CARBONATE EVAPORITE | 0208-9068<br>0037-8763<br>0067-3064<br>0891-2556 | 331<br>941<br>95<br>130 | 0.619<br>0.663<br>0.529<br>0.320 | 0.646                      | 4.062<br>0.062<br>0.077<br>0.125 | 16<br>13<br>8 | >10.0              | 0.00023               | 0.215                       |

Výsledky se Vám zobrazí ve formě tabulky s údaji o zkráceném názvu časopisu, ISSN, celkovém počtu citovaných článku v daném časopise za zvolený rok, impact faktor, 5letý impact faktor, ukazateli rychlosti citování článku z daného časopisu po jeho publikování, celkovým počtem článků publikovaných v daném časopisy za určený rok, poločasu citovanosti, míře důležitosti časopisu pro vědeckou komunitu a míře průměrného vlivu každého článku za pět let jeho publikování

Detailní údaje (úplný záznam) ke každému vyhledanému časopisu včetně statistických citačních grafů získáte po kliknutí na zkrácený název časopisu.

| Journal Citat                                                                                                    | on Rep<br>RETURN<br>altica                                                                                      | orts                                                                   | PREVIO                                                                                               | DUS                                                                                                    | P N                                                                                                    | IEXT<br>OURNAL                                                                        |                                                                                                    |                                                                                   |                                                                                                    |                                     |                                                                                   |                                     |                                         |                                                  |                                                 |                                                                |                                                |                                                                                        |                    |                                     |                                                    |                                                                                              | 2009 JO                                                                    | CR Sci                                | ence Edition                            |
|----------------------------------------------------------------------------------------------------|----------------------------------------------------------------------------------------------------|------------------------------------------------------------------------|----------------------------------------------------------------------------------------------------|----------------------------------------------------------------------------------------------------|----------------------------------------------------------------------------------------------------|---------------------------------------------------------------------------------------|----------------------------------------------------------------------------------------------------|-----------------------------------------------------------------------------------|----------------------------------------------------------------------------------------------------|-------------------------------------|-----------------------------------------------------------------------------------|-------------------------------------|-----------------------------------------|--------------------------------------------------|-------------------------------------------------|----------------------------------------------------------------|------------------------------------------------|----------------------------------------------------------------------------------------|--------------------|-------------------------------------|----------------------------------------------------|----------------------------------------------------------------------------------------------|----------------------------------------------------------------------------|---------------------------------------|-----------------------------------------|
| Mark                                                                                                    |                                                                                                    | Jo                                                                     | urnal 1<br>BALTIC                                                                                    | itle<br>A                                                                                                  |                                                                                                    | <u>c</u>                                                                              | Cited Jo                                                                                                    | ournal ()                                                                         | 15<br>0067<br>00 Ci                                                                                                    | SN<br>- 3064<br>iting Jo            | ournal (                                                                          | Total Cite<br>95<br>III <u>Sour</u> | es<br>rce Da                            | Impa<br>Facto<br><u>0.52</u><br>ata Jor          | ct<br>or<br>9<br>urnal 9                        | 5-Yea<br>Impac<br>Factor<br>Self Cite                          | r<br>st<br>r                                   | Imr                                                                                    | nediacy J<br>0.077 | Index                               |                                                    | Citable<br>Items<br>13                                                                       | Citeo<br>Half-li                                                           | fe                                    | Citing<br>Half-life<br>>10.0            |
| Journal Informa<br>Jo<br>Journal Cited Ha<br>The cited half-life for<br>Cited Half-Life:<br>Breakdown of the cited<br>Breakdown of the cited                                                                                                    | tion i<br>Fr<br>Isi<br>JC<br>wurnal Cou<br>Pub<br>Subj<br>urnal Rani<br>If-Life i<br>the journa<br>ations to th | ull Joo<br>Abb<br>Iss<br>untry,<br>blishe<br>ect C<br>k in C<br>k in C | urnal T<br>prev. T<br>prev. T<br>ues/Y<br>Langua<br>/Territ<br>Publis<br>ategoo<br>ategoo<br>e media | itle:  <br>itle:  <br>itle:  <br>sSN:<br>sSN:<br>age:  <br>ory:  <br>her: ]<br>ries:  <br>ries:  <br>an ag | Baltica<br>Baltica<br>BALTI<br>0067-<br>2<br>ENGLI<br>LITHU<br>INST (<br>SEVCE<br>GEOLO<br>(<br>DUB<br>SEVCE<br>GEOLO<br>(<br>DUB<br>SEVCE<br>GEOLO<br>(<br>DUB<br>SEVCE<br>GEOLO<br>(<br>DUB<br>SEVCE<br>GEOLO<br>(<br>DUB<br>SEVCE<br>GEOLO<br>(<br>DUB<br>SEVCE<br>GEOLO<br>(<br>DUB<br>SEVCE<br>GEOLO<br>(<br>DUB<br>SEVCE<br>GEOLO<br>(<br>DUB<br>SEVCE<br>GEOLO<br>(<br>DUB<br>SEVCE<br>(<br>DUB<br>SEVCE<br>(<br>SEVCE<br>(<br>DUB<br>SEVCE<br>(<br>DUB<br>(<br>DUB<br>SEV | a<br>a<br>CA<br>SH<br>ANIA<br>GEOLO<br>OGV<br>INAL RANK<br>S items<br>ative p<br>2004 | GY & C<br>STR 1<br>SCOPE NI<br>GY & C<br>STR 1<br>SCOPE NI<br>GY & C<br>STR 1<br>SCOPE NI<br>GY & C<br>STR 1<br>SCOPE NI<br>GY & C<br>STR 1<br>SCOPE NI<br>SCOPE NI<br>S | SEOGRA<br>3, VILN<br>ore 5<br>002020<br>20022                                     | PHY<br>IUS L <sup>1</sup><br>VIEW                                                                                                    | T-0322<br>JCR ye<br>to item<br>2000 | ar. Half                                                                          | HUANIA<br>HUANIA<br>YUST @ V        | UDO II<br>VIEW CAT                      | ECORY DAT                                        | ars:                                            | l are to il                                                    | tems                                           | publishe                                                                               | d within t         | the cited                           | Eiger<br>Eiger<br>0.000<br>Articl<br>Addit<br>6010 | ffactor <sup>TF</sup><br>Ifactor <sup>TF</sup><br>Joto<br>le Influer<br>tional Lin<br>มนตะหร | <sup>1</sup> Metrics<br><sup>1</sup> Score<br>ace <sup>TM</sup> Sco<br>lks | re                                    |                                         |
| Cited Year<br># Cites from 200<br>Cumulative %<br>Cited Half-Life Calc<br>The cited half-life Calc<br>The cited half-life Calc<br>Cited Journal GT<br>Click here for Cited<br>This graph shows th<br>Citations to the journal<br>and the state of the state<br>and the state of the state<br>and the state of the state<br>and the state of the state of the state<br>and the state of the state of the state of the state<br>and the state of the state of the state of the state<br>and the state of the state of the state of the state<br>of the state of the state of the stat | 2007 200<br>201<br>201<br>201<br>201<br>201<br>201<br>201                                                       | 100 2 2<br>2 2<br>ds the<br>a table<br>on by<br>r cite                 | e numbe                                                                                              | 5<br>2002                                                                                                  | f citati                                                                                                    | s                                                                                     | items p                                                                                                    | C Kelf-Li<br>Seff C Kelf-Li<br>Seff C Kelf-Li<br>Seff C Kelf-Li<br>Seff C Kelf-Li | d in th<br>the<br>Th<br>the<br>Th<br>jou<br>Th<br>the<br>Th<br>the<br>Th<br>the<br>Th<br>the<br>State<br>State<br>State<br>State<br>The<br>State<br>State<br>St | s JCR y                             | anal BAL:<br>nal BAL:<br>te/grey<br>half-life.<br>(gold) p<br>tom (blu<br>lighter | TICA.<br>division in.               | for 50%<br>hdicate<br>each c<br>n of ea | % of cita<br>25 the ci<br>column in<br>cch colur | ations<br>ted ha<br>ndicate<br>nn ind<br>ns use | received<br>alf-life (if<br>es Journ<br>licates N<br>ed to cal | d by ti<br>< 10.<br>aal Se<br>oon-Se<br>culate | the journa<br>.0). Half (<br>dif Citation<br>elf Citation<br>elf Citation<br>e the Imp | II. Read H         | rmal's ci<br>nns to itu<br>ons to t | more ir<br>ited iter<br>ems in<br>the jour         | nformation<br>ms were p<br>the journa<br>mal from i<br>2nd and 3                             | n on the ca<br>published r<br>al from iter<br>tems in ott<br>ard column    | nore re<br>ns in th<br>ner jou<br>s). | in.<br>ccently than<br>ie same<br>mals. |

•